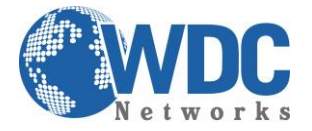

# Manual de configuração e instalação

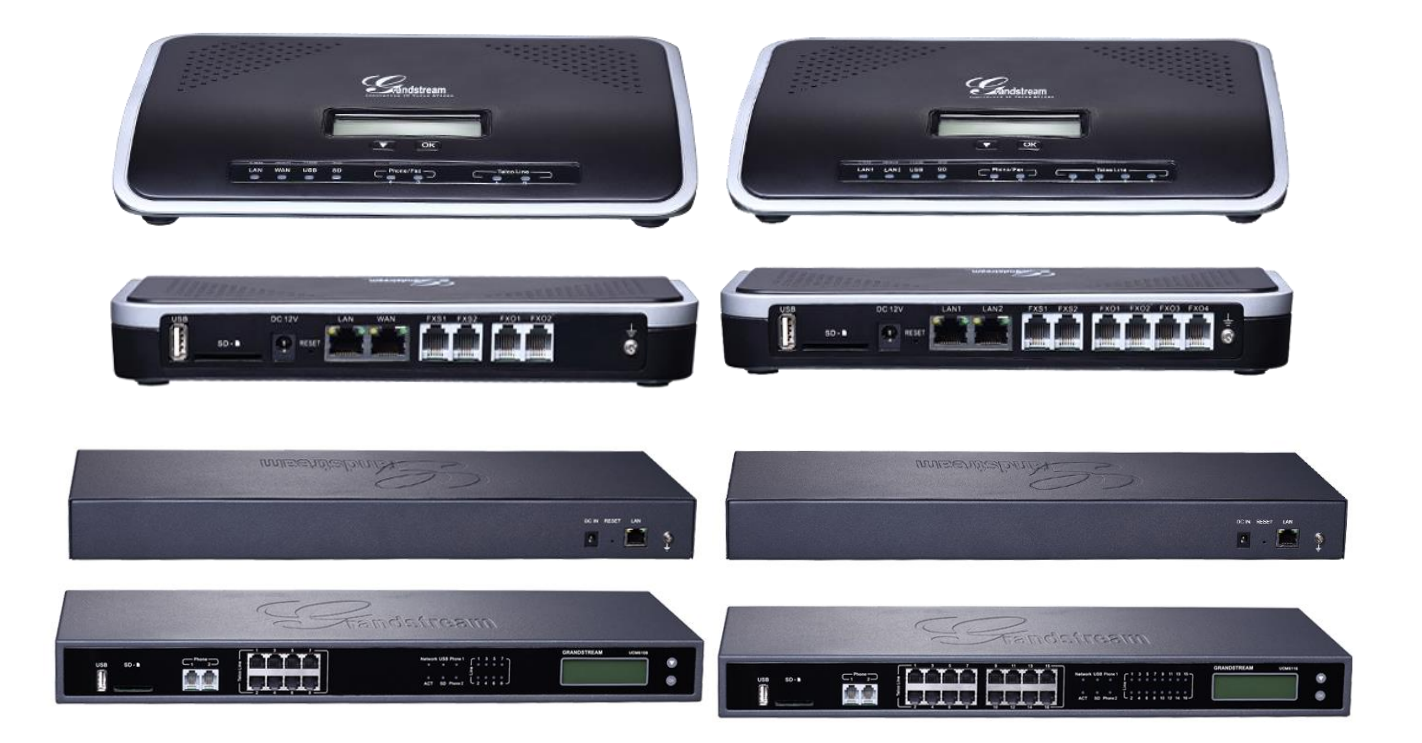

## PBX-IP UCM61xx

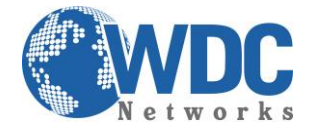

### Introdução:

A família de produtos UCM61xx é uma linha de PBX-IP baseada em Asterisk, livre de licenças e de interface de configuração via web totalmente intuitiva, tornando uma tarefa fácil mesmo para quem não tem conhecimento na plataforma. Possui modelos de 2, 4, 8 e 16 FXO para conexão com linhas/ramais analógicos e registro para até 500 ramais SIP.

#### **Configuração:**

Para o primeiro acesso, o UCM deve pegar o IP de um DHCP server e indica-lo no display LCD. Agora basta acessá-lo via interface web, digitando o IP no browser (usuário e senha padrões: admin):

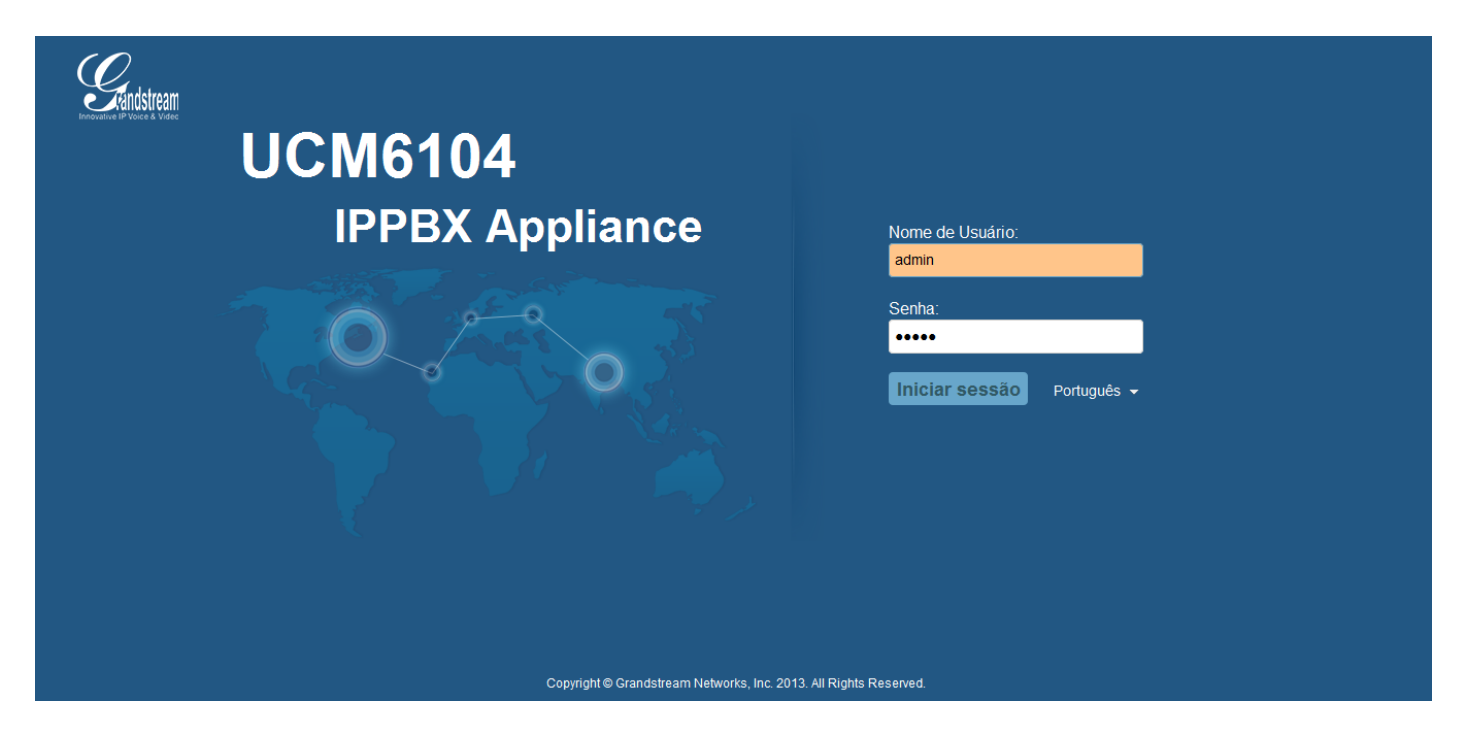

O primeiro passo é cadastrar os ramais IP que o UCM irá gerenciar. Clicar no menu superior "PBX" e em seguida no botão "CRIAR NOVO USUÁRIO". Uma janela abrirá para o preenchimento dos dados do ramal. Para esse exemplo, foi criado o ramal 1000. Os campos obrigatórios são: o nº do ramal, nome da conta, senha, qual o nível de autorização e, caso o ramal seja um telefone analógico conectado em uma das portas FXS do UCM (são duas no total), no campo "Estação analógica", marcar em qual porta ele está conectado. Caso seja um aparelho IP, selecionar a opção "Nenhum":

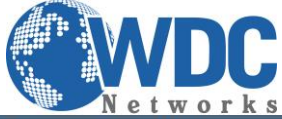

| Editar Ramal : 1000                                       |                                                                                                    |                                                                                                    | x       |
|-----------------------------------------------------------|----------------------------------------------------------------------------------------------------|----------------------------------------------------------------------------------------------------|---------|
| Geral                                                     |                                                                                                    |                                                                                                    | •       |
| Ramal:                                                    | 1000                                                                                                    | One ID de Chamada:                                                                                                    | 1000    |
| Número de ID de<br>Chamadas:                              | 1000                                                                                                    | <ol> <li>Autorização:</li> </ol>                                                                                                    | Local   |
| ③ Senha SIP/IAX:                                          | 1000                                                                                                    | Habilitar Correio de voz                                                                                                    |         |
| <ol> <li>Voicemail Password:</li> </ol>                   | 1000                                                                                                    | Endereço de e-mail:                                                                                                    |         |
| Encaminhamento de<br>Chamada Incondicional:               |                                                                                                    | <ul> <li>Transferência de<br/>Chamada Sem<br/>Resposta:</li> </ul>                                                                                                    |         |
| <ul> <li>Transferência de<br/>Chamada ocupado:</li> </ul> |                                                                                                    | Tempo de espera de<br>Toque:                                                                                                    | 15      |
| Tecnologia                                                |                                                                                                    |                                                                                                    |         |
| ③ SIP:                                                    |                                                                                                    | (i) IAX:                                                                                                    |         |
| <li>Estação analógica:</li>                               | FXS 1                                                                                                    |                                                                                                    |         |
| Configurações SIP                                         | and the second second second second second second second second second second second second second second second |                                                                                                    |         |
| (i) NAT:                                                  | V                                                                                                    | Pode REINVITE:                                                                                                    | Não 💌   |
| Modo DTMF:                                                | RFC2833                                                                                                    | <li>inseguro:</li>                                                                                                    | Porta 💌 |
| Habilitar Keep-alive:                                     |                                                                                                    | <li>Frecuencia Keep-alive:</li>                                                                                                    | 60      |
| Configurações analógio                                    | cas                                                                                                    |                                                                                                    | -       |
|                                                           |                                                                                                    |                                                                                                    |         |
| Configurações analógio                                    | cas                                                                                                    |                                                                                                    | *       |
| <ol> <li>Chamada em espera:</li> </ol>                    |                                                                                                    | Use '#' como ENVIAR:                                                                                                    | V       |
| Ganho de RX:                                              | 0                                                                                                    | i Ganho de TX:                                                                                                    | 0       |
| <ol> <li>Máximo RX Flash:</li> </ol>                      | 1250                                                                                                    | <ul> <li>Ativar inversão de<br/>Polaridade:</li> </ul>                                                                                                    | Não 💌   |
| <ol> <li>Sinalização ID de</li> </ol>                     | DTMF                                                                                                    |                                                                                                    | 100     |
| Chamadas:                                                 |                                                                                                    | <ul> <li>Cancelamento de Eco.</li> </ul>                                                                                                    | 120     |
| Outras Configurações                                      |                                                                                                    |                                                                                                    |         |
| ③ SRTP:                                                   |                                                                                                    | <ul> <li>Detecção de Fax:</li> </ul>                                                                                                    |         |
|                                                           | _                                                                                                    | <ol> <li>Ignorar Autenticação do</li> </ol>                                                                                                    |         |
| <li>i) Estratégia:</li>                                   | Permitir todos 🔹                                                                                                 | tronco:                                                                                                    |         |
| Preferências de Codec :                                   | Codecs selecionados                                                                                              | Codecs disponívei                                                                                                    | S       |
|                                                           | <ul> <li>➢ PCMU</li> <li>▲</li> <li>PCMA</li> <li>GSM</li> <li>G.726</li> <li>G.722</li> </ul>                   | (C)     (C)     ( |         |
|                                                           |                                                                                                    |                                                                                                    |         |
|                                                           |                                                                                                    | Onlynn                                                                                                    |         |
|                                                           | Cancelar                                                                                                    | Salvar                                                                                                    | *       |

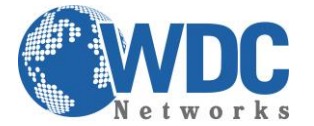

Por padrão, os UCM vem pré-configurados para a faixa de 6000. Caso a opção seja por outra faixa, como no exemplo, o UCM irá para a página "OPÇOES INTERNAS/GERAL, onde as extensões de ramais e outros serviços podem ser modificados:

| Innovative IP Voice & Video | Estado PBX                                    | Configurações Manutenção |
|-----------------------------|-----------------------------------------------|--------------------------|
|                             | PBX >> Opções Internas >> G                   | eral 🗘                   |
| Básica/Rotas de Cha         | Preferências Gerais                           |                          |
| Características de          | i Saída globa CID:                            |                          |
| Opções Internas             | <ol> <li>Nome de saída CID global:</li> </ol> |                          |
| - Geral                     | (i) Ramal do operador:                        | Nenhum                   |
| - Códigos Caraterí          | i Tempo de espera de Toque:                   | 60                       |
| - Música em espera          | Preferências de Extensão                      |                          |
| - URA Mensagem              | <ol> <li>Ativar senha aleatória:</li> </ol>   | V                        |
| - Fax/T.38                  | Desativar Faixa de Extensão:                  |                          |
| - Jitter Buffer             | Ramal de usuário:                             | 1000 - 1999              |
| - Configurações RT          | Extensões Conferência:                        | 6300 - 6399              |
| - Idioma                    | Extensões URA:                                | 7000 - 7100              |
| - Config de Hardwa          | Extensões do grupo de toque:                  | 6400 - 6499              |
| - Monitor STUN              | Extensões de fila:                            | 6500 - 6599              |
| Configurações IAX           | Extensão de Grupo de correio                  | 6600 - 6699              |
| Configurações SIP           | de voz:                                       |                          |

Pronto, agora basta salvar as configurações e aplicar as modificações.

Agora a parte de configuração do aparelho. Como exemplo, configuramos um GXP3140. Na tela abaixo, sua respectiva conta no UCM:

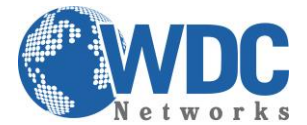

#### Editar Ramal : 1002

| Geral                                                            |           |                                                | * |
|------------------------------------------------------------------|-----------|------------------------------------------------|---|
| Ramal:                                                           | 1002      | Nome ID de Chamada: GXV3140                    |   |
| <ul> <li>Número de ID de<br/>Chamadas:</li> </ul>                | 1002      | i Autorização:                                 |   |
| Senha SIP/IAX:                                                   | 1002      | i) Habilitar Correio de voz:                   |   |
| (i) Voicemail Password:                                          | 1002      | i Endereço de e-mail:                          |   |
| <ul> <li>Encaminhamento de<br/>Chamada Incondicional:</li> </ul> |           | Transferência de     Chamada Sem     Resposta: |   |
| <ul> <li>Transferência de<br/>Chamada ocupado:</li> </ul>        |           | Tempo de espera de 15     Toque:               |   |
| Tecnologia                                                       |           |                                                |   |
| (i) SIP:                                                         |           | (i) IAX:                                       |   |
| <li>Estação analógica:</li>                                      | Nenhum 💌  |                                                |   |
| Configurações SIP                                                |           |                                                |   |
| NAT:                                                             |           | i Pode REINVITE: Não 💌                         |   |
| (i) Modo DTMF:                                                   | RFC2833 💌 | i Inseguro: Porta 💌                            |   |
| Habilitar Keep-alive:                                            |           | Frecuencia Keep-alive: 60                      |   |
| Outras Configurações                                             |           |                                                | ÷ |

| Outras Configurações      |                 |                                       |             |            |                                          |        |
|---------------------------|-----------------|---------------------------------------|-------------|------------|------------------------------------------|--------|
| (i) SRTP:                 |                 |                                       |             | (j)        | Detecção de Fax:                         |        |
| <li>i) Estratégia:</li>   | Pe              | rmitir todos                          | •           | <b>(</b> ) | Ignorar Autenticação do<br>tronco:       |        |
| I Preferências de Codec : |                 | Codecs s                              | elecionados |            | Codecs disponívei                        | s      |
|                           | $(0 \otimes 0)$ | PCMU<br>PCMA<br>GSM<br>G.726<br>G.722 | * III +     | ତ ତ ତ      | ILBC<br>ADPCM<br>LPC10<br>G.723<br>H.263 | ▲<br>E |
|                           |                 | (                                     | Cancelar    | Sa         | alvar                                    | •      |

E as configurações no aparelho, onde 192.168.1.97 é o IP do UCM:

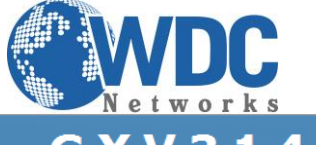

| Status             | Account 1     | Account 2  | Account 3 | Advanced Setting | Maintenance | Application Setting |   |
|--------------------|---------------|------------|-----------|------------------|-------------|---------------------|---|
| 🧙 General Settings |               |            | Gener     | al Settings      |             |                     | ( |
| Network Settings   |               |            | Genera    | ar Settings      |             |                     |   |
| SIP Settings       |               |            |           |                  |             |                     |   |
| Codec Settings     | Account Activ | ve :       |           | Ves Ves          |             |                     |   |
| Call Settings      | Account Nam   | ie :       |           | GXV3140          |             |                     |   |
|                    | SIP Server :  |            |           | 192.168.1.97     |             |                     |   |
|                    | SIP User ID : |            |           | 1002             |             |                     |   |
|                    | Authenticate  | ID :       |           | 1002             |             |                     |   |
|                    | Authenticate  | Password : |           | ••••             |             |                     |   |
|                    | Voice Mail Us | erID :     |           | 1002             |             |                     |   |
|                    | Name :        |            |           | GXV3140          |             |                     |   |
|                    | Tel URI :     |            |           | Disable          |             |                     |   |

Depois de inserir os dados, salvar e aplicar as mudanças, verificar em ambos se houve o registro. No telefone, aba STATUS:

| G X V 3        | <b>3 0</b><br>Multimadia Dhana Administration Interface |                 |                     |                            |            |                          |   |
|----------------|---------------------------------------------------------|-----------------|---------------------|----------------------------|------------|--------------------------|---|
| Status         | MUUU                                                    | Media Pr        | Account 3           | Advanced Setting           | 1 INTERIAC | Application Setting      |   |
| Account Status |                                                         |                 | Accour              | it Status                  |            |                          | 0 |
| () System Info | Account                                                 | Number          | SIP Ser             | ver                        |            | Status                   |   |
|                | Account 1 :<br>Account 2 :                              | 8111082<br>2001 | sip.ipvio<br>192.16 | deotalk.com:48879<br>3.1.7 |            | Registered<br>Registered |   |
|                | Account 3 :                                             | 1002            | 192.16              | 3.1.97                     |            | Registered               |   |
|                |                                                         |                 |                     |                            |            |                          |   |
|                |                                                         |                 |                     |                            |            |                          |   |
|                |                                                         |                 |                     |                            |            |                          |   |
|                |                                                         |                 |                     |                            |            |                          |   |

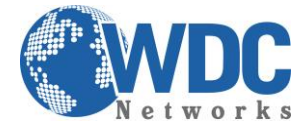

#### E no UCM, aba STATUS:

| Ennovative IP Voice & Video | Ē         | stado PBX Co                    | onfigurações         | Manutenção                       |
|-----------------------------|-----------|---------------------------------|----------------------|----------------------------------|
|                             | Estado >> | Estado PBX >> Estado PBX        | 0                    |                                  |
| Estado PBX                  | Troncos   | s O                             |                      | [-]                              |
| - Estado PBX                | Estado    | Troncos Tipo Nome de Us         | uário Porta          | a / Nome do Host / IP            |
| Estado do Sistema           |           |                                 |                      |                                  |
|                             | Ramais    | 0                               |                      | [-]                              |
| RDC                         | Todo      | Análogo Características IAX     | SIP                  | •••                              |
|                             | Ramal     | Nome/Etiqueta                   | Estado               | Тіро                             |
|                             | • 1000    | 1000                            | Mensagens :<br>0/0/0 | SIP User, Analog User<br>(FXS 1) |
|                             | • 1001    | GXP2120                         | Mensagens :<br>0/0/0 | SIP User                         |
|                             | • 1002    | GXV3140                         | Mensagens :<br>0/0/1 | SIP User                         |
|                             | • 1003    | GXV3175                         | Mensagens :<br>0/0/1 | SIP User                         |
|                             | • 1004    | GXV3611                         | Mensagens :<br>0/0/0 | SIP User                         |
|                             | 1005      | GXV3615                         | Mensagens :<br>0/0/0 | SIP User                         |
|                             | *97       | Meu Correio de Voz              |                      | Features                         |
|                             | *98       | Código de Acesso Correio de Voz |                      | Features                         |
| ALCONTRACTOR STATES         | **        | Captura de chamadas em toque    |                      | Features                         |
|                             | *81       | Prefixo de Paginação            |                      | Features                         |
|                             | 08*       | Pretixo Intercom                |                      | Features                         |
|                             | *84       | Retomar agente                  |                      | Features                         |
|                             | *00       | Transferência de Chamada Ocupad | la                   | Features                         |
|                             | - 90      | A _4:4                          |                      | Features                         |
|                             |           | Copyr                           | ight © Grandstrean   | n Networks, Inc. 2013. All Rig   |

Nesse UCM usado no exemplo, temos outros 4 ramais cadastrados e registrados, além de uma câmera GXV3615, cadastrada, porém off-line. Essa informação é interessante pois as câmeras da Grandstream também tem SIP integrado, o que permite a comunicação bidirecional entre ela e os videofones GXV3140 e GXV3175, para visualização das imagens, com áudio, como um esquema de vídeo-portaria.

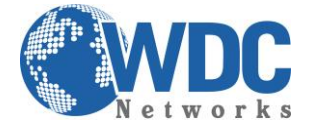

A parte de configuração de rede do equipamento fica na aba "CONFIGURAÇÕES" > "Configurações básicas:

| Ennovative IP Voice & Video               | Estado PBX <u>Configurações</u> Manutenção                          |    |
|-------------------------------------------|---------------------------------------------------------------------|----|
|                                           | Configurações >> Configurações de Rede >> Configurações Básicas 🛛 😋 |    |
| Configurações de Re<br>- Configurações Bá | Configurações Básicas                                               |    |
| - 802.1X                                  | Método:     Switch                                                  |    |
| Firewall                                  | Servidor DNS Preferencial:                                          |    |
| Mudar Senha                               | LAN                                                                 |    |
| Servidor LDAP                             | MétodolP: Estático                                                  |    |
| Servidor HTTP                             | Gateway IP: 192.168.1.253                                           |    |
| Configurações de Em                       | Máscara de sub-rede: 255.255.255.0                                  |    |
| Configurações de Te                       | Servidor DNS 1: 8.8.8.8                                             |    |
|                                           | Servidor DNS 2:                                                     |    |
|                                           | Cancelar Salvar                                                     |    |
|                                           | Copyright © Grandstream Networks, Inc. 2013. All R                  | ig |

A atualização de firmware, sempre recomendada, fica na aba "MANUTENÇÃO" > Atualizar. No campo "Caminho do servidor", inserir: firmware.grandstream.com:

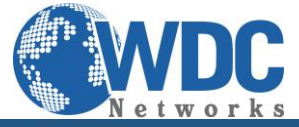

| Grandstream         | Estado PBX                                              | Configurações              | Manutenção                 |
|---------------------|---------------------------------------------------------|----------------------------|----------------------------|
|                     | Manutenção >> Atualizar >> A                            | tualizar 🔾                 |                            |
| Atualizar           | Atualização de Firmware                                 |                            |                            |
| - Atualizar         | As allowed and Data                                     |                            |                            |
| Backup              | Atualização de Rede                                     |                            |                            |
| Limpar              | <ul> <li>Opgrade via.</li> <li>Opgrade via.</li> </ul>  | firmware grandstream       |                            |
| Reset de Fáb / Rein | Firmware:                                               | in mare grandstream.       |                            |
| Syslog              | <ul> <li>Prefixo do Arquivo de<br/>Firmware:</li> </ul> |                            |                            |
| Solução de Problema | Sufixo do arquivo de Firmware:                          |                            |                            |
|                     | Nome de usuário HTTP /<br>HTTPS:                        |                            |                            |
|                     | Senha HTTP / HTTPS:                                     |                            |                            |
|                     |                                                         | Cancelar                   |                            |
|                     | Atualização Local                                       |                            |                            |
|                     | Caminho do arquivo de<br>Firmware :                     | = 0                        | Atualizar                  |
|                     |                                                         | Copyright © Grandstream Ne | etworks, Inc. 2013. All Ri |

Depois basta salvar e reiniciar o equipamento.

NOTA: para essa atualização funcionar, o UCM deve ter saída para a Internet.

E para finalizar, caso haja a necessidade de resetar/reiniciar o PBX, ainda na aba "MANUTENÇÃO", no menu esquerdo "Reset de fábrica/reinício":

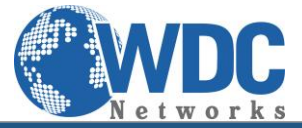

| Frinovative IP Voice & Video | Estado             | PBX         | Configurações               | Manutenção  |
|------------------------------|--------------------|-------------|-----------------------------|-------------|
|                              | Manutenção >> Res  | et de Fáb / | Reiniciar >> Reset de Fáb / | Reiniciar 🗘 |
| Atualizar                    | Restabelecer & Re  | iniciar     |                             |             |
| Backup                       | Redefinição de fáb | rica        |                             |             |
| Limpar                       |                    | ncu         | Dados do Usuário 🔽 🛛 Redefi | nir         |
| Reset de Fáb / Rein          |                    |             |                             |             |
| - Reset de Fáb / R           | Reinicializar      |             |                             |             |
| Syslog                       |                    |             | Reinicializar               |             |
| Solução de Problema          |                    |             |                             |             |
|                              |                    |             |                             |             |
|                              |                    |             |                             |             |
|                              |                    |             |                             |             |
|                              |                    |             |                             |             |
|                              |                    |             |                             |             |
|                              |                    |             |                             |             |
|                              |                    |             |                             |             |

Para maiores informações:

- Página do fabricante: <u>http://www.grandstream.com/index.php/products/ip-voice-telephony/ip-pbx-solutions/ucm61xx</u>

- Manual em Português:

http://www.grandstream.com/products/ucm\_series/ucm61xx/documents/ucm61xx\_usermanual\_po\_rtuguese.pdf

- Página WDC: <u>www.wdcnet.com.br</u>